## Comment générer un nouveau mot de passe sur le site internet de la MDO

Cliquer sur Se connecter en haut à droite

| MÉDIATHÈQUE<br>DÉPARTEMENTALE   | Contraste Dy<br>Je suis ▼  Les médiathèque | rslexte A A+<br>ts ▼   L'offre ▼   L'accompagnement ▼ | Se connecter          |
|---------------------------------|--------------------------------------------|-------------------------------------------------------|-----------------------|
| Recherche avancée<br>Rechercher | Recherches thématiques Nouveauté           | <b>s</b><br>Que recherchez-vous ?                     | ٩                     |
| En un clic !                    | Actualit                                   | és                                                    | $\bigcirc$ $\bigcirc$ |

Dans la fenêtre qui s'ouvre, cliquer sur Mot de passe oublié

| S'INSCRIRE                                                                                                    | Connexion                        |
|----------------------------------------------------------------------------------------------------|----------------------------------|
| En cliquant sur le bouton ci-dessous, vous pourrez créer un compte à usage<br>personnel vous permettant d'accéder aux ressources numériques proposées | Mon adresse email                |
| par la Médiathèque Départementale de l'Orne (MDO). L'inscription est gratuite,                                                                        | Saisir votre adresse email       |
| et ouverte a <b>tous les abonnes des mediatheques partenaires de la MDO</b> . Des<br>validation, vous pourrez profiter des différentes ressources.    | Mon mot de passe                 |
| Pour savoir quelles médiathèques sont partenaires, <u>consultez cette page</u> .                                                                      | OU Saisir votre mot de passe 🕼 🧿 |
| S'inscrire aux ressources numériques                                                                                                    | Connexion                        |
|                                                                                                    | Mot de passe oublié              |
|                                                                                                    | Inscription ressources           |
|                                                                                                    | numeriques                       |

Dans la nouvelle fenêtre qui apparaît, renseignez votre adresse mail dans la partie qui correspond à votre usage :

| Accueil / Mot de passe oublié                                                                                                    |                        |
|----------------------------------------------------------------------------------------------------|------------------------|
| MOT DE PASSE OUBLIÉ                                                                                                    |                        |
| Vous êtes utilisateur de ressources numériques                                                                                                    |                        |
| Veuillez saisir l'adresse e-mail associée à votre compte. Un <b>code de vérification</b> va vous être envoyé à cette adresse. Dès que vous le recevrez, vous<br>pourrez choisir un nouveau mot de passe.       | Pour l'accès aux       |
| Votre adresse e-mail *                                                                                                    | ressources             |
| Saisir l'adresse e-mail associée à votre compte                                                                                                    | numériques c'est la    |
| Vous êtes professionnel d'une médiathèque                                                                                                    | première ligne         |
| Veuillez saisir l'élément demandé associé à votre compte. Un <del>e-mail</del> va vous être envoyé à l'adresse e-mail de ce compte. Dès que vous le recevrez,<br>vous pourrez choisir un nouveau mot de passe. |                        |
|                                                                                                    | Pour les               |
| Votre adresse e-mail *                                                                                                    | bibliothécaires, c'est |
| Saisir l'adresse e-mail associée à votre compte Valider Valider                                                                                                    | la deuxième ligne      |

Le message suivant va s'afficher :

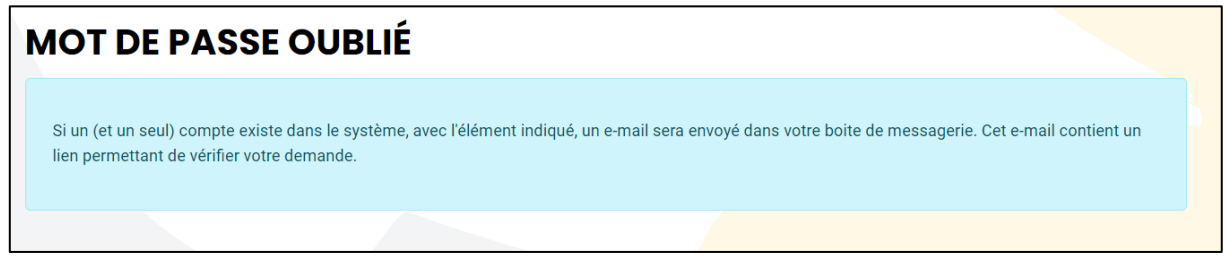

Vous recevez alors un mail dans votre boîte avec un lien (surligné ici en vert) sur lequel vous devrez cliquer ou s'il n'est pas cliquable, il faudra le copier-coller dans votre navigateur :

| Votre demande de réinitialisation de mot de passe pour Médiathèque Départementale de l'Orne<br>MDO <mdo@orne.fr><br/>@vendredi 26 avril 2024 13:55:44<br/>Bonjour TESTRESSOURCES Sabine,<br/>Vous recevez cet email car vous avez demandé la reinitialisation de votre mot de passe sur Médiathèque Départementale de l'Orne.<br/>Pour confirmer la reinitialisation de votre mot de passe et choisir un nouveau mot de passe, merci de cliquer sur l'url suivante : Intips (imdo orne frindex php?)<br/>option=com_opac&amp;task=resetpwd confirm&amp;type=orphee&amp;email=testressources@yopmail.com&amp;token=d53fff8ft741e64794f2b76ad5d685fts<br/>Si le lien ci-dessus ne fonctionnait pas, merci de le copier/coller dans votre navigateur.</mdo@orne.fr> |                                                                                                    | Délivrabilité                    | <b>R</b> épondre | C<br>Transférer | Handreimer (1997) | D<br>Supprimer | : |
|----------------------------------------------------------------------------------------------------|----------------------------------------------------------------------------------------------------|----------------------------------|------------------|-----------------|-------------------|----------------|---|
| Bonjour TESTRESSOURCES Sabine,<br>Vous recevez cet email car vous avez demandé la reinitialisation de votre mot de passe sur Médiathèque Départementale de l'Orne.<br>Pour confirmer la reinitialisation de votre mot de passe et choisir un nouveau mot de passe, merci de cliquer sur l'url suivante : https://mdo.ome.fr/index.php?<br>poption=com_opac&task=resetpwd.confirm&type=orphee&email=testressources@yopmail.com&token=d50fff8/f741e04794f2b70ad5d086fb<br>Si le lien ci-dessus ne fonctionnait pas, merci de le copier/coller dans votre navigateur.                                                                                                    | Votre demande de réinitialisation de mot de passe pour Médiathèque Départementale de<br><u>2 MDO <mdo@orne.fr></mdo@orne.fr></u>                                                                                                    | ∍ l'Orne                         |                  |                 |                   |                |   |
| Vous recevez cet email car vous avez demandé la reinitialisation de votre mot de passe sur Médiathèque Départementale de l'Orne.<br>Pour confirmer la reinitialisation de votre mot de passe et choisir un nouveau mot de passe, merci de cliquer sur l'url suivante : Intips limdo orne frindex php?<br>option=com_opac&task=resetpwd confirm&type=orphee&email=testressources@yopmail.com&token=d50fff0ff741e64704f2b76ad5d685fb<br>Si le lien ci-dessus ne fonctionnait pas, merci de le copier/coller dans votre navigateur.                                                                                                    | Bonjour TESTRESSOURCES Sabine,                                                                                                    |                                  |                  |                 |                   |                |   |
| Si le lien ci-dessus ne fonctionnait pas, merci de le copier/coller dans votre navigateur.                                                                                                    | Vous recevez cet email car vous avez demandé la reinitialisation de votre mot de passe sur Médiathèque Départementale de l'Orr<br>Pour confirmer la reinitialisation de votre mot de passe et choisir un nouveau mot de passe, merci de cliquer sur l'url suivante : Inti<br>policie com una Maskersstruid confirméture-compañement la stressource @vonmail.com/tuken=d56fffff744=64794/9b76ad | ie.<br>ps://mdo.orn<br>l5d685fbi | e.fr/index       | php?            |                   |                |   |
|                                                                                                    | Si le lien ci-dessus ne fonctionnait pas, merci de le copier/coller dans votre navigateur.                                                                                                    |                                  |                  |                 |                   |                |   |

Respectez les consignes pour créer votre nouveau mot de passe et confirmez-le en le saisissant une 2<sup>ème</sup> fois, puis cliquez sur Valider.

| MOT DE PASSE OU                                                                | BLIÉ                                          |                    |         |
|--------------------------------------------------------------------------------|-----------------------------------------------|--------------------|---------|
| Pour terminer la ré-initialisation de votr                                     | e mot de passe, veuillez saisir un <b>nou</b> | veau mot de passe. |         |
| Votre nouveau mot de passe *<br>Exigences minimales - Caractères : 12. Nombres | : 1. Symboles : 1. Majuscules : 1. Minuscul   | les : 1            |         |
|                                                                                | , , , , , , , , , , , , , , , , , , ,         |                    | 10 💿    |
| Confirmez votre mot de passe *                                                 |                                               |                    |         |
|                                                                                |                                               |                    | 10 💿    |
|                                                                                |                                               |                    | Valider |

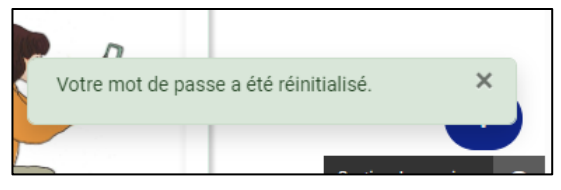

Vous aurez le message suivant qui apparaîtra en bas à droite de la page d'accueil du site :

Connectez-vous maintenant avec votre nouveau mot de passe en cliquant sur Se connecter en haut à droite de la page d'accueil de notre site.

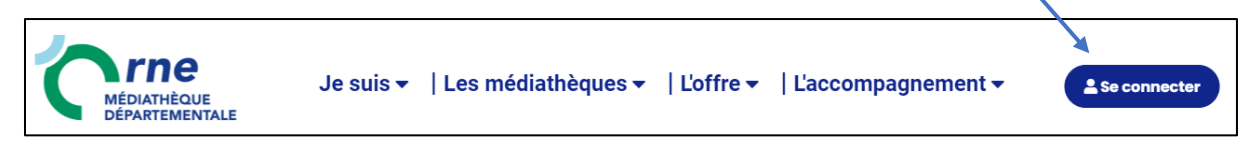

Puis accédez à nos différents services.